#### HP 版

# 記録システム×FlowersNEXT データ連携ツール バージョンアップ手順書

#### 2022/3/17

# 内容

| 1   | ファイルのダウンロード  | 2 |
|-----|--------------|---|
| 2   | バージョンアップ     | 3 |
| 2.1 | 親機のバージョンアップ  | 3 |
| 2.2 | 子機のバージョンアップ  | 4 |
| 3   | バージョンアップ後の確認 | 5 |
| 4   | 添付書類の閲覧・印刷   | 6 |
|     |              |   |

※今回のバージョンアップは、データベースのバージョンアップが必要です。
親機でも必ずバージョンアップを行ってください。
(親機に連携ツールが入っていない場合も必ず行ってください。)

## 1 ファイルのダウンロード

ホームページから対象のシステムのファイルをダウンロードします。 お使いの記録システムとお使いの FlowersNEXT システムを確認し、対象のファイルを ダウンロードしてください。

[【更新版】(記録システム名)連携ツール Ver1.N.N.0(FlowersNEXT システム名).exe]

| 記録システム    | FlowersNEXT | EXE ファイル名                                |
|-----------|-------------|------------------------------------------|
| ETCara i  | あさがお I      | 【更新版】FTCare-i 連携 Ver1.1.5.0(あさがお I ).exe |
| FICale-I  | なのはな I      | 【更新版】FTCare-i 連携 Ver1.1.5.0(なのはな I ).exe |
|           | コスモス        | 【更新版】Care-wing 連携 Ver1.1.5.0(コスモス).exe   |
| Caro wing | すみれ         | 【更新版】Care-wing 連携 Ver1.1.5.0(すみれ).exe    |
| Care-wing | ラベンダー       | 【更新版】Care-wing 連携 Ver1.1.5.0(ラベンダー).exe  |
|           | すいせん        | 【更新版】Care-wing 連携 Ver1.1.5.0(すいせん).exe   |
|           | コスモス        | 【更新版】Medicare 連携 Ver1.1.6.0(コスモス).exe    |
| Medicare  | すみれ         | 【更新版】Medicare 連携 Ver1.1.6.0(すみれ).exe     |
|           | ラベンダー       | 【更新版】Medicare 連携 Ver1.1.6.0(ラベンダー).exe   |
| ICT リハ    | あさがお I      | 【更新版】ICT リハ連携 Ver1.1.5.0(あさがお I ).exe    |

2 バージョンアップ

#### 2.1 親機のバージョンアップ

※親機で作業を行ってください。(親機に連携ツールが入っていない場合も必ず行ってください。)

- ① ホームページからダウンロードしたファイルを解凍します。
- ② ユーザーアカウント制御の画面(このアプリがデバイスに変更を加えることを許可しますか?)
   が表示されますので、「はい」をクリックします。
- ③ 「差し替えを開始します。連携ツールの画面は閉じましたか?」の確認メッセージが表示され ますので、連携ツールが起動されている場合は、閉じて、「はい」をクリックします。

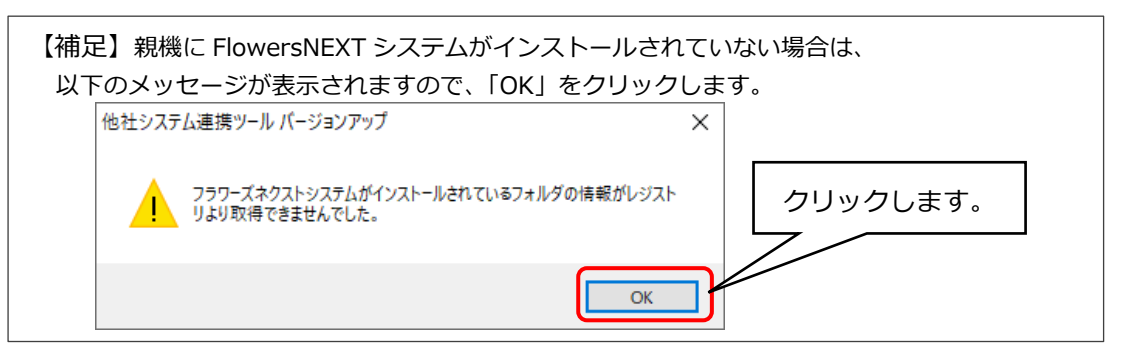

④ 「他社システム連携ツール バージョンアップ」画面が表示されますので、「バージョンアップ」
 をクリックします。

| 例)   | FTCare-i×あ        | さがお I            |    |
|------|-------------------|------------------|----|
| 他社シス | マテム連携ツ−ル バージョンアップ |                  | ×  |
|      | 他社シス              | テム連携ツール バージョンアップ |    |
| 文    | 対象システム:           | あさがお I           |    |
| 運    | <b>直携先:</b>       | FTCare-i         |    |
| ノ    | (ージョン:            | 1.1.3.0 更新内容を確認  |    |
|      |                   | バージョンアップ         |    |
|      |                   |                  | 終了 |

- ⑤ 確認メッセージが表示されますので、「はい」をクリックします。
- ⑥ 「インストール処理が完了しました。」とメッセージが表示されますので、「OK」をクリックします。
- ⑦ 「終了」をクリックします。

#### 2.2 子機のバージョンアップ

## ※連携ツールが親機のみインストールされている場合で、手順2.1の親機のバージョンアップが お済みの場合は、この作業は不要です。

- ① ホームページからダウンロードしたファイルを解凍します。
- ② ユーザーアカウント制御の画面(このアプリがデバイスに変更を加えることを許可しますか?) が表示されますので、「はい」をクリックします。
- ③ 「差し替えを開始します。連携ツールの画面は閉じましたか?」の確認メッセージが表示され ますので、連携ツールが起動されている場合は、閉じて、「はい」をクリックします。
- ④ 「他社システム連携ツール バージョンアップ」画面が表示されますので、「バージョンアップ」
   をクリックします。

| 例) FTCare-i×           | ) FTCare-i×あさがお I |   |  |
|------------------------|-------------------|---|--|
| 他社システム連携ツール バージョンアップ × |                   |   |  |
| そう 他社シ                 | ステム連携ツール バージョンアップ |   |  |
| 対象システム:                | あさがお I            |   |  |
| 連携先:                   | FTCare-i          |   |  |
| バージョン:                 | 1.1.3.0 更新内容を確認   |   |  |
|                        | バージョンアップ          |   |  |
|                        | ا                 | 了 |  |

- ⑤ 確認メッセージが表示されますので、「はい」をクリックします。
- ⑥ 「インストール処理が完了しました。」とメッセージが表示されますので、「OK」をクリックします。
- ⑦ 以下のメッセージが表示されますので、「OK」をクリックします。
   ※このメッセージは、親機のバージョンアップを行っていても表示されます。

| 他社システム連携ツール バージョンアップ ×                               |                                                                       |
|------------------------------------------------------|-----------------------------------------------------------------------|
| サーバ端末でパージョンアップ作業が必要です。<br>サーバ端末でもパージョンアップ作業を行ってください。 | 3ページの手順「2.親機のバージョ<br>ンアップ」を行っていない場合は、親<br>機でも、バージョンアップ作業を行<br>ってください。 |
| ОК                                                   |                                                                       |
| クリック                                                 | します。                                                                  |

⑧ 「終了」をクリックします。

3 バージョンアップ後の確認

データ連携ツールを起動します。画面左下にあるバージョン情報を確認します。 ※連携ツールが入っているパソコンすべてで確認してください。

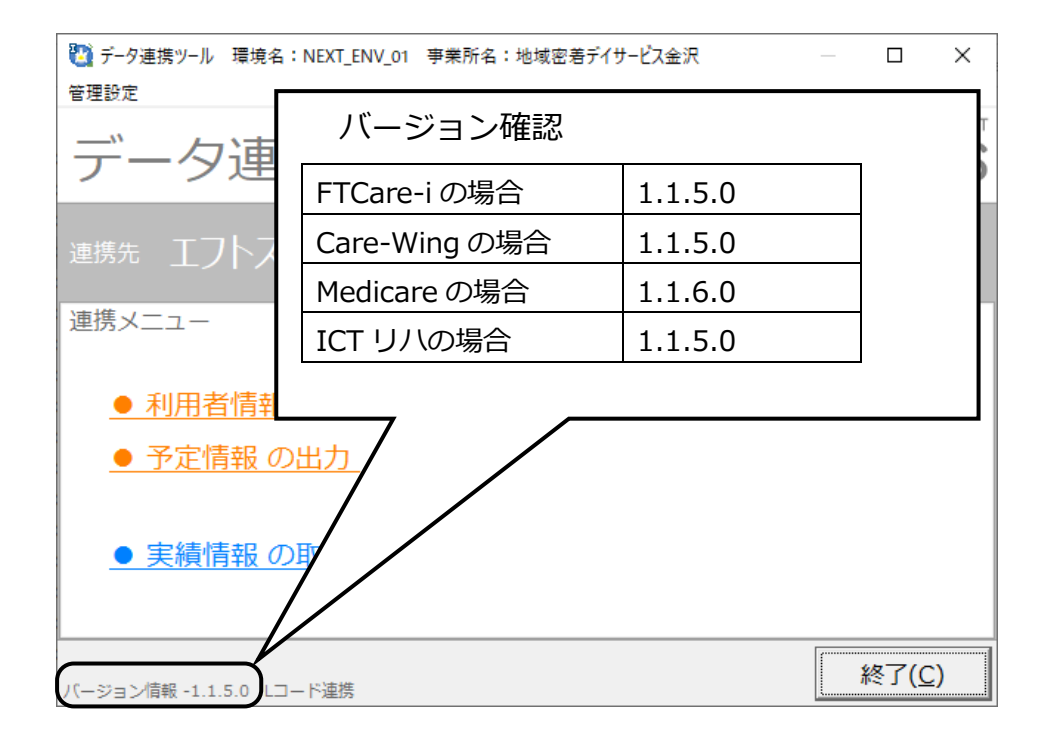

## 4 添付書類の閲覧・印刷

添付書類がパソコン内に保存されています。

デスクトップにある「(FlowersNEXT システム名)添付書類」を開きファイルを確認してください。 ※連携ツールが入っているパソコンで確認ができます。

| FTCara i の担合   | デスクトップ「(FlowersNEXT システム名)添付書類」       |
|----------------|---------------------------------------|
| FICare-Iの場合    | >「Ver1.1.5.0 FTCare-i 連携ツール(220317)」  |
| Care wing の担合  | デスクトップ「(FlowersNEXT システム名)添付書類」       |
| Care-wing の場合  | >「Ver1.1.5.0 Care-wing 連携ツール(220317)」 |
| Madicaraの担合    | デスクトップ「(FlowersNEXT システム名)添付書類」       |
| Medical e 0)场口 | >「Ver1.1.6.0 Medicare 連携ツール(220317)」  |
|                | デスクトップ「(FlowersNEXT システム名)添付書類」       |
|                | >「Ver1.1.5.0 ICT リハ連携ツール(220317)」     |

以上で作業は終了です。